## Layer der Multi-Führungslinien in ACAD2009 umstellen

| Extras> Optionen                                              |                                                                                                    |
|---------------------------------------------------------------|----------------------------------------------------------------------------------------------------|
| dort zum Reiter AM·Normen wechseln                            | Optionen                                                                                                    |
|                                                               | Aktuelles Profil: < <acadmpp>&gt; 🐴 Aktuelle Zeichnung: Zeichnung1.dwg</acadmpp>                                                                                                    |
|                                                               | Benutzereinstellungen Entwurf 3D-Modellierung Auswahl Profil AM:Normen AM:Struktur AM:Zeichnung AM: (* )                                                                                                    |
|                                                               | Norm Normenelemente:                                                                                                    |
| Im Baum den Normnamen markieren und                           | Norm: 🖉 🕰 DIN 👻 Zum Bearbeiten der Einstellungen doppelklicken.                                                                                                    |
| Despelkieken                                                  | III Bei Erstellung oder Änderung der Norm                                                                                                    |
| Doppeiklicken                                                 | neue Einstellungen auf Layer anwenden                                                                                                    |
|                                                               | Einstellung: 🦉 Metrisch 🔹 🖓 Anmerkungsansicht                                                                                                    |
|                                                               | Detailansidit                                                                                                    |
|                                                               | Maßstab                                                                                                    |
|                                                               | Maßstab für 🚵 🔝 🚽 🖓 Anmerkung                                                                                                    |
|                                                               | Maßstab 1:1 im Layout verwenden                                                                                                    |
|                                                               | O Ausgewählten Maßstab im I avorit verwenden                                                                                                    |
|                                                               | ⊕ Bezugsstellen- und Elementsymbol                                                                                                    |
|                                                               | Vorlage für Vorgabenormen                                                                                                    |
|                                                               | Vorlage zum Importieren von Normeneinstellungen beim<br>Öffnen einer nicht aus Mechanical stammenden Zeichnung:                                                                                                    |
|                                                               | Excise Date: Positionsnummer                                                                                                    |
|                                                               |                                                                                                    |
|                                                               |                                                                                                    |
|                                                               | OK Abbrechen Anwenden Hilfe                                                                                                    |
|                                                               |                                                                                                    |
| For any distribution For a tax Ota a data baile in tall and a |                                                                                                    |
| Es erscheint das Fenster Standardeinstellungen                |                                                                                                    |
| für die aktive Norm.                                          | Standard Einstellungen für DIN                                                                                                    |
|                                                               | Bemaßungsverknüpfung                                                                                                    |
| Dant auf dan Oak alter Einstellungen de blieben               | I III Benaßungsstil verknüpfen                                                                                                    |
| Dort auf den Schalter Einstellungen klicken                   | Nur mit Führungslinien-Bemaßungsstil verknüpfen Stil:                                                                                                    |
|                                                               | Text                                                                                                    |
|                                                               | Stil:                                                                                                    |
|                                                               | Basishöhe: 3.5 VonLayer                                                                                                    |
|                                                               | Führung                                                                                                    |
|                                                               | Pfeilspitze:                                                                                                    |
|                                                               | Didarda 2.5 _ Cake Trater                                                                                                    |
|                                                               | Preiglobe: 3.5 • Prabe: Voltayer •                                                                                                    |
|                                                               | Symbole                                                                                                    |
|                                                               | Listenzuordnungspunkt: 🛄 Unten rechts. 🔹 Farbe: 🔲 Farbe 140 💌                                                                                                    |
|                                                               | Objekteigenschaften                                                                                                    |
|                                                               | V AutoCAD Mechanical Objekteigenschaften verwalten lassen                                                                                                    |
|                                                               | Projektionswinkel                                                                                                    |
|                                                               | Europäische Projektionsmethode                                                                                                    |
|                                                               | Projektionswinkel für<br>Zeichnungsansichten:                                                                                                    |
|                                                               | C Amerikanische<br>Projektionsmethode verwenden                                                                                                    |
|                                                               | Vorgaben wiederherstellen                                                                                                    |
|                                                               | OK Abbrechen Anwenden Hife                                                                                                    |
|                                                               |                                                                                                    |
|                                                               |                                                                                                    |
| Im nachsten Fenster die entsprechende                         |                                                                                                    |
| Kategorie wählen - hier blau markiert, dann kann              | k, Einstellungen für Objekteigenschaften                                                                                                    |
| man Lavor und Earbzuordnungen annaccon                        | Kategorie: Egensch. für Mechanical Desktop-Symbole anzeigen: Gruppieren Objekte v Voransicht:                                                                                                    |
| man Layer und Parbzuorunungen anpassen                        | Anthekungsenschi Objekt Layer Fabe Linen Linen Verwend<br>Ausbienden Miechensch Deuktor-Symb. AML5                                                                                                    |
|                                                               | Beechnung Symbolgeometrie AM_5 VOR VonLs VonLs Ignor (sus                                                                                                    |
|                                                               | Detalarsicht Kontur 1 AM_0 Vol Vol.a Vol.a Vol.a Akzept.(a                                                                                                    |
|                                                               | Nicht zu plötten<br>Nomtelie                                                                                                    |
|                                                               | Postorenummer<br>Schrittmeicht                                                                                                    |
|                                                               | Schriffeld/Derstbetung<br>Standsreffunktionen<br>Dividue                                                                                                    |
|                                                               | Teleliste<br>Teleliste                                                                                                    |
|                                                               | Zeichnung                                                                                                    |
|                                                               | Betrifft Tührungsinnenamerkungen, Oberfächensymbole, Schweßsymbole, Form- und Lagetoleranzen, Kante, Bezugssymbol,<br>Ferenetsymbol, Bezugsstelle, Weiling zur Meinen zur Meinenze und Gewendermitoliel                                                                                                    |
|                                                               | Contra naymoni ocunigense, y na jenge gy nageng y MiNCU ty u Na Sitti pOSymbolic                                                                                                    |
|                                                               | Internetigenery de des despendence dependence dependence dependence dependence dependence de la debendance Met abbendance desse desse |
|                                                               |                                                                                                    |
|                                                               |                                                                                                    |